# Dealer Admin™ and Tech APP™

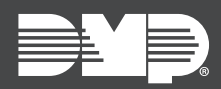

## FEATURE UPDATE | SEPTEMBER 2019

## Update

Effective September 12th, 2019, Dealer Admin<sup>™</sup> (<u>dealer.securecomwireless.com</u>) is updated to Version 2.29.0 and the Tech APP<sup>™</sup> is updated to version 2.4.0. The following features are available:

### Features

#### **Custom Roles**

In addition to Administrator, Operator, Sales Person, Sales Manager, Video Verifier, Technician, and Accountant, Dealer Admin now gives you the ability to create custom roles. This enables you to choose the Dealer Admin and Tech APP features that personnel have permission to manage. To access custom roles, go to **Personnel > Custom Roles**. For more information about Dealer Admin and Tech APP roles, refer to Table 1.

| Feature           | Available Permissions                                                     | Application            |
|-------------------|---------------------------------------------------------------------------|------------------------|
| Day/Time Schedule | Schedule Days and Times                                                   | Dealer Admin, Tech APP |
| System Test Only  | Enable<br>Disable                                                         | Dealer Admin, Tech APP |
| Customers         | Hidden<br>View Only<br>View, Add, and Edit<br>View, Add, Edit, and Delete | Dealer Admin, Tech APP |
| Systems           | View Only<br>View, Add, and Edit<br>View, Add, Edit, and Delete           | Dealer Admin, Tech APP |
| App Users         | Hidden<br>View Only<br>View, Add, Edit, and Delete                        | Dealer Admin, Tech APP |
| Personnel         | Hidden<br>View Only<br>View, Add, Edit, and Delete                        | Dealer Admin           |
| User Codes        | Hidden<br>View Only<br>View, Add, Edit, and Delete                        | Dealer Admin, Tech APP |
| Schedules         | Hidden<br>View Only<br>View, Add, Edit, and Delete                        | Dealer Admin           |
| Profiles          | Hidden<br>View Only<br>View, Add, Edit, and Delete                        | Dealer Admin, Tech APP |
| Customer List     | Allow Access<br>Deny Access                                               | Dealer Admin           |
| Dealer Settings   | Allow Access<br>Deny Access                                               | Dealer Admin           |
| Receivers         | Allow Access<br>Deny Access                                               | Dealer Admin           |
| Login as Customer | Allow Access<br>Deny Access                                               | Dealer Admin           |
| Sensor Reset      | Allow Access<br>Deny Access                                               | Dealer Admin           |

| Feature                 | Available Permissions       | Application            |
|-------------------------|-----------------------------|------------------------|
| Service Request         | Allow Access<br>Deny Access | Dealer Admin           |
| Remote Update           | Allow Access<br>Deny Access | Dealer Admin, Tech APP |
| Bulk Remote Update      | Allow Access<br>Deny Access | Dealer Admin           |
| Remote Update Dashboard | Allow Access<br>Deny Access | Dealer Admin           |
| Dealer Analytics        | Allow Access<br>Deny Access | Dealer Admin           |
| Reports & Analytics     | Allow Access<br>Deny Access | Dealer Admin           |
| Marketing Central       | Allow Access<br>Deny Access | Dealer Admin           |
| Billing & Pricing       | Allow Access<br>Deny Access | Dealer Admin           |
| System Analytics        | Allow Access<br>Deny Access | Dealer Admin, Tech APP |
| Cellular Sunset         | Allow Access<br>Deny Access | Dealer Admin           |
| Fast Programming        | Allow Access<br>Deny Access | Dealer Admin, Tech APP |
| Full Programming        | Allow Access<br>Deny Access | Dealer Admin, Tech APP |
| Print Programming       | Allow Access<br>Deny Access | Dealer Admin           |
| Default Programming     | Allow Access<br>Deny Access | Dealer Admin           |
| Mass Programming        | Allow Access<br>Deny Access | Dealer Admin           |
| Automation              | Allow Access<br>Deny Access | Dealer Admin           |
| View Stored User Codes  | Allow Access<br>Deny Access | Dealer Admin, Tech APP |
| Tech Tools              | Allow Access<br>Deny Access | Tech APP               |

**Table 1: Features and Permissions** 

#### Bulk User Code Import (Dealer Admin + XR550 only)

Import User Codes with a CSV template from Dealer Admin or a Remote Link export file.

To perform a Bulk User Code Import, complete the following steps.

- 1. After finding the customer, select their system's account number.
- 2. Additional options become visible in the menu. Select **User Codes**.
- 3. Select CSV Import, then select Download CSV Template.
- 4. Enter the user name, user code, and profile number in the appropriate columns (required). If necessary, enter an external number.

**Note:** If you enter an external number, the user is imported with a card credential type. Otherwise, the user is imported with a code credential type.

- 5. Save and close the template.
- 6. On the system User Codes page in Dealer Admin, select CSV Import.
- 7. A file upload dialog opens. In **Import From**, choose whether to import from a CSV or Remote Link file.
- 8. Press the Upload File button and select the saved template.

#### **Obtaining the New Software**

Tech APP updates are available for download, free of charge, from the Google Play<sup>™</sup> store and the App Store<sup>®</sup>.